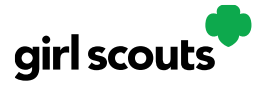

#### Site Registration - Girl Scout 13 and Older

Previous Steps: Site Registration

**Step 1:** After agreeing to Terms and Conditions, you will be prompted to register all Girl Scouts associated with your email address. Enter their preferred first names.

If your Girl Scout is over 13, you have the option to also enter an email address for her so she can manage most of her Digital Cookie site. Girl Scouts 13+ still need an adult to approve the Girl Scout's site and Girl Scouts 13+ need an adult to approve orders.

If your Girl Scout over 13 doesn't have her own email address, she can work with you and use your login to set up her site.

|                                                                                                    |                                     | Digital                   | Cookie   | Regist | ration                             |                       |        |  |
|----------------------------------------------------------------------------------------------------|-------------------------------------|---------------------------|----------|--------|------------------------------------|-----------------------|--------|--|
| Register your Girl Scout to participate in Digital Cookie. She'll get access to the Digital Cookie Platform where each Girl Scout can set up her<br>cookie site and goals, manage orders and learn marketing business skills. |                                     |                           |          |        |                                    |                       |        |  |
| Girls 13 and older can add their own email address. This allows them to manage details for their cookie site.                                                                                                    |                                     |                           |          |        |                                    |                       |        |  |
| Digital Cookie<br>Status                                                                                                    | Girl Scout                          | Date of Birth             | GSUSA ID | Troop  | Preferred First<br>Name*           | Girl Email<br>Address | Action |  |
| Active                                                                                                    | Nadda                               | 05/20/2012                | 1088     | 4010   |                                    |                       |        |  |
|                                                                                                    | Click to<br>Activate                |                           |          |        |                                    |                       |        |  |
|                                                                                                    |                                     |                           |          |        |                                    | ACCESS SI             | TE     |  |
| Girl Account                                                                                                    |                                     |                           |          |        |                                    |                       |        |  |
| Victoria Roy                                                                                                    |                                     |                           |          |        |                                    |                       |        |  |
| Preferred First<br>(or use a nickna                                                                                                    | Preferred First Name:* Victoria     |                           |          |        |                                    |                       |        |  |
| Girl Email Add<br>(optional)                                                                                                    | ress:                               |                           |          | - +    | Enter Gir<br>Scout's Em<br>Address | rl<br>Iail<br>S       |        |  |
|                                                                                                    | [                                   | Cancel                    | Save     |        | (optiona                           | וו                    |        |  |
| Digital Cookie 20<br>Distributed by G                                                                                                    | 24: Site Registra<br>SUSA – 06/30/2 | ation Girl Scout O<br>023 | over 13  |        |                                    |                       | 1      |  |

© 2023 Girl Scouts of the United States of America. All Rights Reserved.

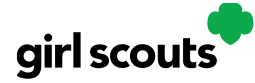

**Step 2:** The Girl Scout will then need to check their email inbox for an email from "Girl Scout Cookies". Girl Scouts should be sure to add <u>email@email.girlscouts.org</u> to their "safe senders" list so that this email goes to their inboxes and not to junk/spam/promotions email folders.

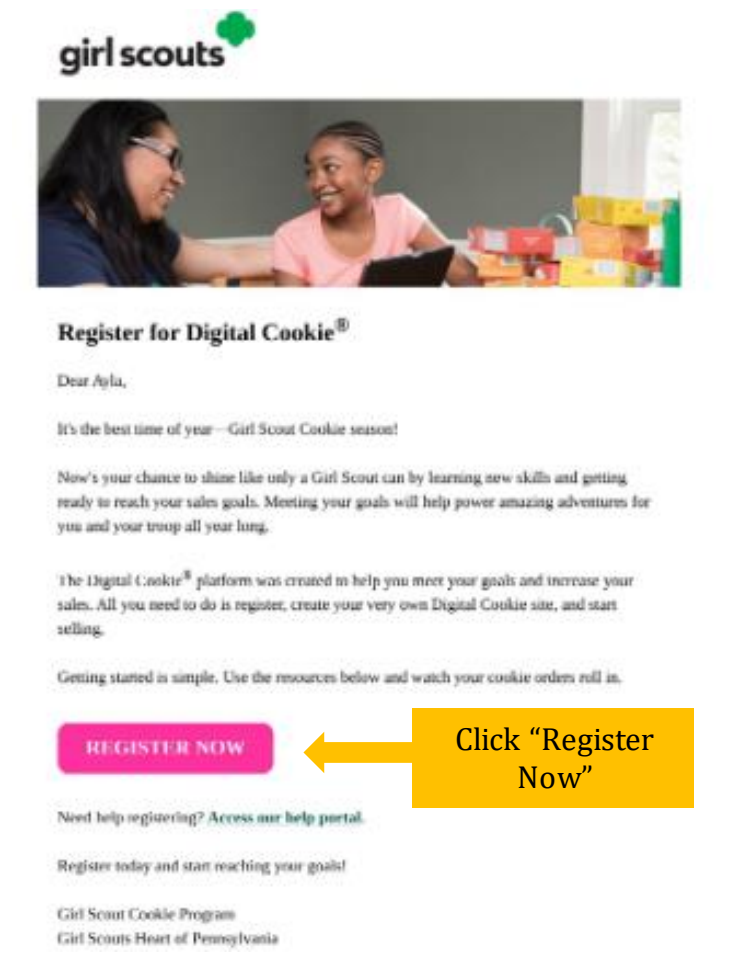

When she gets the email, she simply clicks on the pink button to be sent to the Digital Cookie website where she will be able to set her password.

If she does not get the registration email within 15 minutes of you adding her email address, Girl Scouts can follow the steps on the "<u>No Registration Email</u>" Tip Sheet.

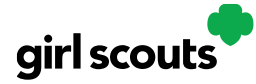

**Step 3:** The Girl Scout will need to complete the same steps to set up a password as all other users. Once she has set her password, she will be taken to the *Safe Selling for Smart Cookies* video. She can't proceed further until the full video has been viewed.

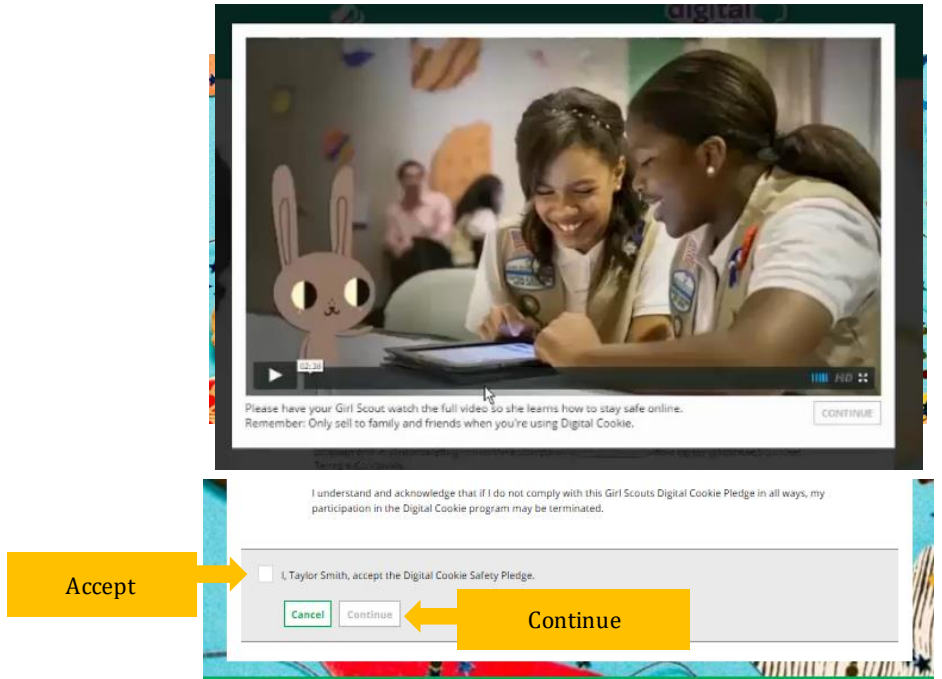

Step 4: Then, read the "Girl Scout Safety Pledge."

After she has read the pledge, she can click the box to accept it and then click "Continue" be taken to the home page of her site to set it up.

Next steps: <u>Girl Scout Site Setup - 13 and Older</u> <u>Marketing to Customers</u>

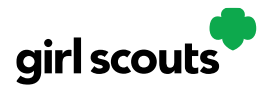

#### Site Setup – Girl Scout 13 or Older

Previous steps: Site Registration Girl Scout 13 and over

**Step 1**: Once in the Digital Cookie site, the setup functions just like the <u>Site Setup Girl Scout</u> <u>Under 13</u>. The difference is that Step 3 will have a button at the bottom of the page instructing the Girl Scout to: "See your site and submit for approval."

| STEP 3 REVIEW YOUR DIGITAL COOKIE PAGE AND PUBLISH REQUIRED                                                                                               |                                       |  |  |  |  |
|----------------------------------------------------------------------------------------------------|---------------------------------------|--|--|--|--|
| PARENT OR GUARDIAN: Your girl's Digital Cookie page<br>must be published if she wants to send marketing emails or<br>have customers order cookies online. | See your site and submit for approval |  |  |  |  |
| Digital Cookie site update history                                                                                                    |                                       |  |  |  |  |
| Site submitted for approval on 11/05/2019 03:38 PM CS1. You must resubmit these                                                                           | e cnanges tor approval.               |  |  |  |  |

**Step 2:** A preview of her site will display and she can either make additional edits or submit it for caregiver approval.

| Sage's Digital Cookie Site Preview                                                |                                                                                                    |                                                 |  |  |  |  |  |  |
|-----------------------------------------------------------------------------------|----------------------------------------------------------------------------------------------------|-------------------------------------------------|--|--|--|--|--|--|
|                                                                                   | You have completed the required information.<br>Now you can submit your <b>Digital Cookie</b> page for your<br>parent or guardian to approve.                                                                  | KEEP EDITING SUBMIT FOR APPROVAL                |  |  |  |  |  |  |
| Sage's site status: Published https://DigitalCookie.GirlScouts.org/scout/sage8178 |                                                                                                    |                                                 |  |  |  |  |  |  |
| girl scouts<br>of north-central<br>alabama                                        |                                                                                                    |                                                 |  |  |  |  |  |  |
| Sage's Cookie World                                                               |                                                                                                    |                                                 |  |  |  |  |  |  |
| See 1                                                                             | My Cookie Story                                                                                                    | 53 Packages Left To Go!                         |  |  |  |  |  |  |
| egy -                                                                             | My Troop is working to earn money for both travel and higher<br>awards in service to our community, Cookies has taught me to<br>appreciate differences in my customers and to always expect the<br>unexpected. | Help me reach my goal. Thanks for your support. |  |  |  |  |  |  |

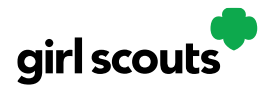

**Step 3:** Once she has submitted the site for approval, you will receive an email that your Girl Scout's site needs approving.

**Step 4:** When you click the pink "Review Site" button in the email, you will login and be sent to your Girl Scout's site preview.

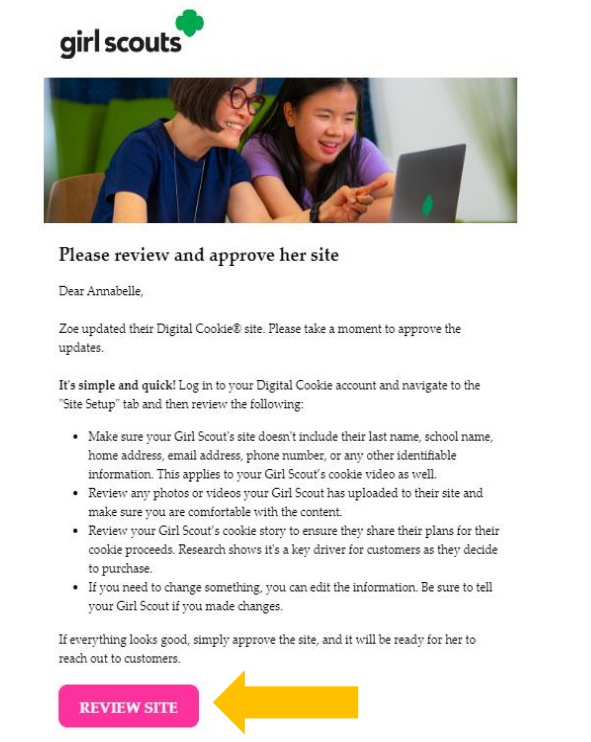

From there you can review it and either "Approve and Publish" to have her site go live, or click the "Edit' button to make changes.

If you make changes, when they are complete, click "Approve and Publish". Make sure to let your Girl Scout know you made changes.

**Step 5**: The Girl Scout will receive an email confirmation that her caregiver has approved her site. Now she is ready to send marketing emails to customers once the council's Digital Cookie sale is open.

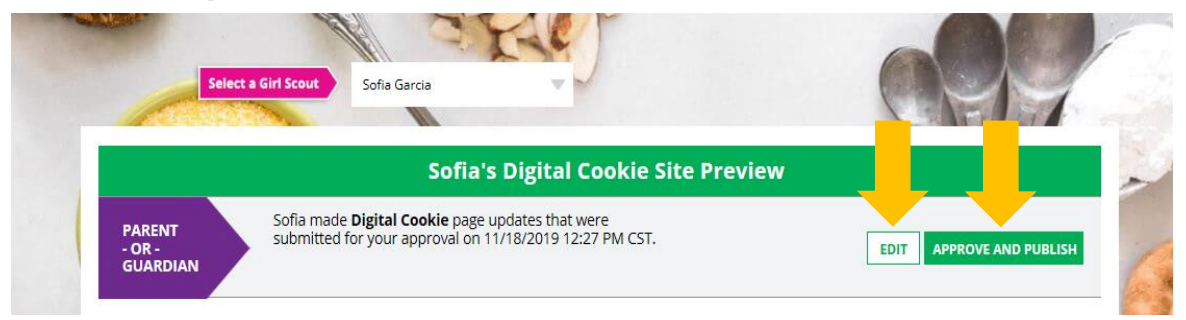

#### Next Steps: Marketing to Customers

Digital Cookie 2024: Site Setup Girl Scout 13 and Over Distributed by GSUSA – 06/30/2023 © 2023 Girl Scouts of the United States of America. All Rights Reserved.